## **BACKUP NA NUVEM**

A partir da versão **6.80a** do SHOficina foi incluído o recurso de **Armazenamento de cópias de segurança da base de dados (backup) na Nuvem** que tem a finalidade de auxiliar os clientes na recuperação de parte dos dados em caso de perdas inesperadas.

Para utilizar o mesmo, o cliente precisa estar com o suporte técnico ativo e ler e concordar com os termos de uso do serviço.

OBSERVAÇÃO: Este recurso não substitui de forma alguma as cópias de segurança (backups) feitos localmente, nem deve ser usado como meio de transferência de dados em caso de formatação ou troca de computador.

Abaixo passo a passo para a ativação do serviço.

Antes de ativar, abra o menu **CADASTRO** > **DADOS DA EMPRESA** e confira se o CNPJ/CPF no cadastro de sua empresa estão corretos. Então, use o menu **ARQUIVOS** > **BACKUP EM NUVEM** > **Via SHARMAQ** conforme abaixo:

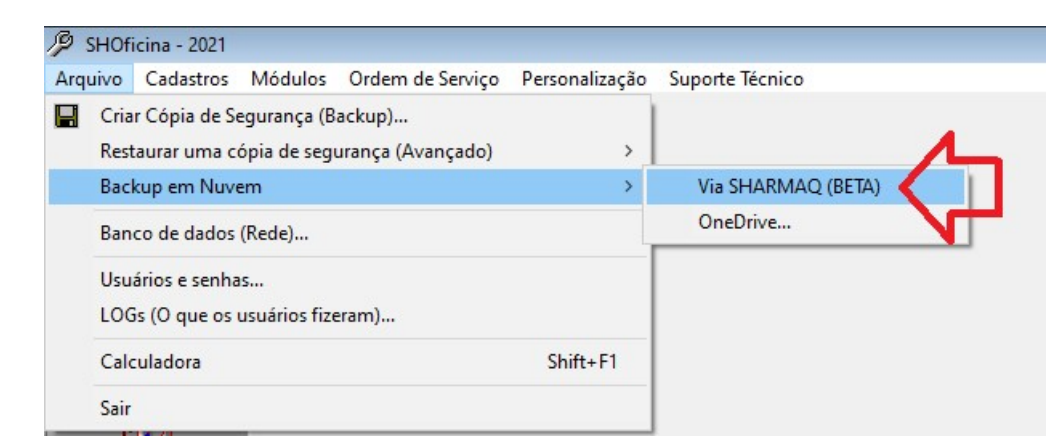

1) Na tela seguinte, leia as instruções e clique no botão QUERO ATIVAR

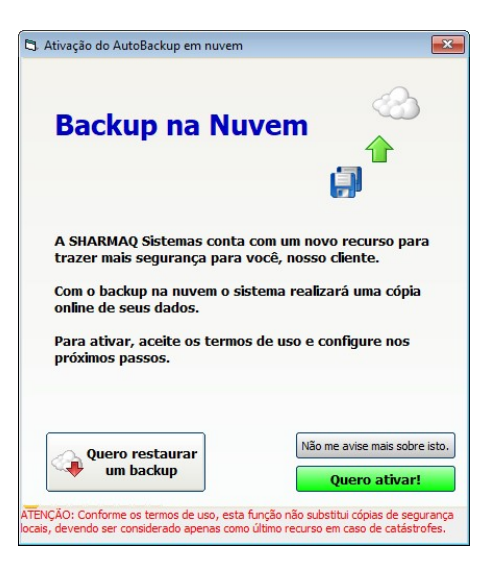

- Serão abertos os Termos de Uso do serviço, leia todo o conteúdo e caso concorde com todas as condições e limitações, marque Aceitos os termos do serviço e clique em Próximo.
- 3) Após clicar em Próximo, será exibido uma tela para cadastro de uma senha numérica (PIN) que será de conhecimento exclusivamente seu, para criptografar sua cópia de segurança garantindo que apenas você tenha acesso as informações nela contidas:

| Digite u                               | m PIN                                                                |
|----------------------------------------|----------------------------------------------------------------------|
| Sua cópia de seg<br>usando uma senl    | urança será protegida com criptografia<br>na de conhecimento só seu. |
| Dígite abaixo sua<br>Ela deve ser dife | senha numérica de 4 dígitos.<br>rente de 0000                        |
|                                        |                                                                      |
|                                        |                                                                      |
|                                        |                                                                      |
|                                        |                                                                      |
|                                        |                                                                      |
|                                        |                                                                      |
|                                        |                                                                      |

ATENÇÃO: Memorize este PIN pois sem ele será impossível recuperar seu backup

Digite o PIN, depois clique em próximo e em seguida repita o PIN para conferência. Concluindo esta etapa o backup estará ativo e será feito a medida que o <u>SHoficina for</u> <u>usado diariamente.</u>

Acompanhando o processo de backup

Uma vez ativado, é possível acompanhar a situação da cópia de segurança no rodapé da tela principal conforme mostrado abaixo:

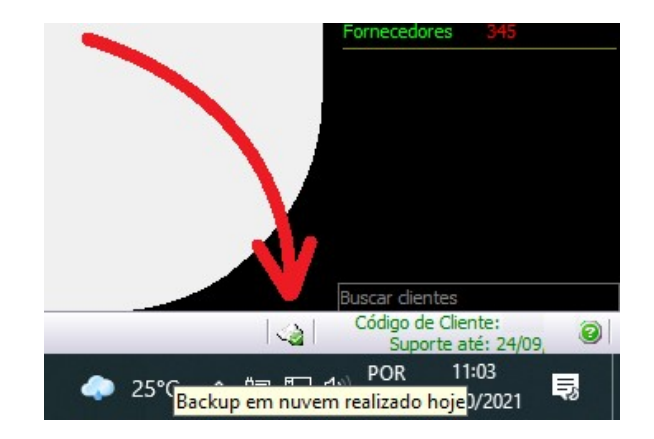

## **Restaurando um Backup na Nuvem SHARMAQ**

No caso de restauração de um backup, use o menu **ARQUIVOS** > **BACKUP EM NUVEM** > **Via SHARMAQ** e em seguida clique no botão **RESTAURAR UM BACKUP:** 

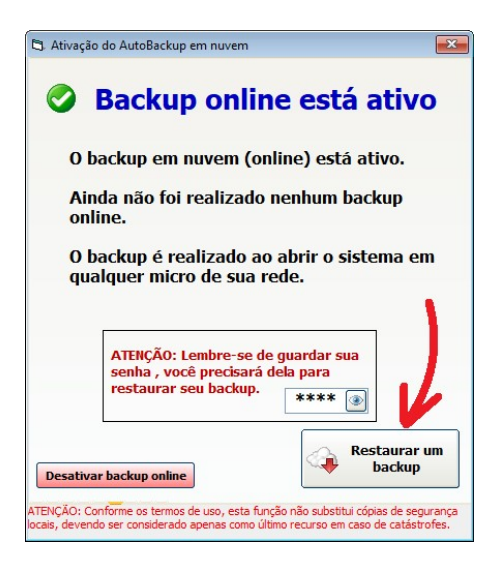

Na tela seguinte, digite o CNPJ da empresa a qual o sistema está registrado e clique **Solicitar Restauração** conforme abaixo.

Em seguida será disparada uma mensagem para o email cadastrado na compra do sistema contendo um código de validação. Digite-o e em seguida clique **Validar Código**.

| IIvação do Autobackup em nuvem                                                                                                    | L3. Ativação do Autobackup em huvem                                                                                                    |
|----------------------------------------------------------------------------------------------------|----------------------------------------------------------------------------------------------------|
| Restaurar um backup online                                                                                                    | Restaurar um backup onlin                                                                                                    |
| Digite o CNPJ/CPF de sua licença:                                                                                                    | Digite o CNPJ/CPF de sua licença:                                                                                                    |
| Solicitar restauração                                                                                                    | Solicitado.                                                                                                    |
|                                                                                                    | Digite abaixo o código que foi<br>enviado para seu email:                                                                                                    |
|                                                                                                    | p****@***rmaq.com.br                                                                                                    |
|                                                                                                    | Validar códian                                                                                                    |
|                                                                                                    | Validat Coulgo                                                                                                    |
|                                                                                                    |                                                                                                    |
| iO: Conforme os termos de uso, esta função não substitui cópias de segurança<br>avendo em considerado apenara como último nos seo em caso de catásticofes | ATENÇÃO: Conforme os termos de uso, esta função não substitui cópias de segur<br>locais, devendo ser considerado apenas como último recurso em caso de catástrol |

Após validar o código, será exibida uma lista dos backups disponíveis para seu CNPJ em nossa nuvem conforme pode ser visto abaixo:

| Backup do dia                 | Conteúdo do backup                                                                 |
|-------------------------------|------------------------------------------------------------------------------------|
| 3 10:43 30/09/21<br>Arquivado | Qtd Clientes:846, OS's:37, Vendas:59, NFe:5,<br>NFCe:1, NFS:1, Origem: SUPORTE5-PC |
| 3 10:30 29/09/21<br>Arquivado | Qtd Clientes:846, OS's:37, Vendas:59, NFe:5,<br>NFCe:1, NFS:1, Origem: SUPORTE5-PC |
| 15:04 28/09/21 Disponível     | Qtd Clientes:846, OS's:37, Vendas:59, NFe:5,<br>NFCe:1, NFS:1, Origem: SUPORTE5-PC |
|                               |                                                                                    |

Estes backups podem estar disponíveis imediatamente ou arquivados com disponibilidade entre 30 a 50 minutos após serem solicitados. Na lista é possível identificar o status do backup (se arquivado ou disponível) bem como informações sobre data/hora da cópia, e resumo das quantidade de dados armazenadas conforme exemplo abaixo:

| (3) 10:30 29/09/21<br>Arquivado | <i>Qtd Clientes:846, OS's:37, Vendas:59, NFe:5, NFCe:1, NFS:1, Origem: SUPORTE5-PC</i> |
|---------------------------------|----------------------------------------------------------------------------------------|
| 15:04 28/09/21                  | Qtd Clientes:846, OS's:37, Vendas:59, NFe:5,                                           |
| Disponível                      | NFCe:1, NFS:1, Origem: SUPORTE5-PC                                                     |

Clique sobre o escolhido e em seguida clique Requisitar download escolhido. O sistema irá iniciar o processo de download/desarquivamento; então será exibida a tela para digitação do PIN para descriptografia do backup e então seus dados serão repostos.

## Desativação do serviço

No caso de desativação do serviço de backup, use o menu ARQUIVOS > BACKUP EM NUVEM > Via SHARMAQ e em seguida clique no botão Desativar backup online.

A desativação será concluída e registrada nos LOGs do sistema.